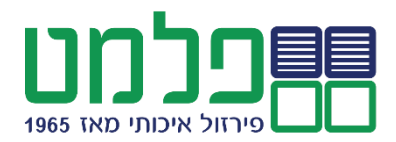

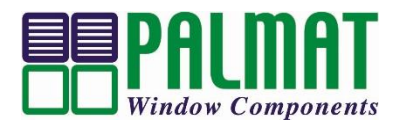

## הוראות הפעלה לבקר לתריס חשמלי Wi-Fi (מק"ט 14670)

1. יש להתקין את הבקר בארגז התריס או מאחורי לחצני ההפעלה של התריס

2. יש לחבר את הבקר לחשמל בהתאם לשרטוט הבא:

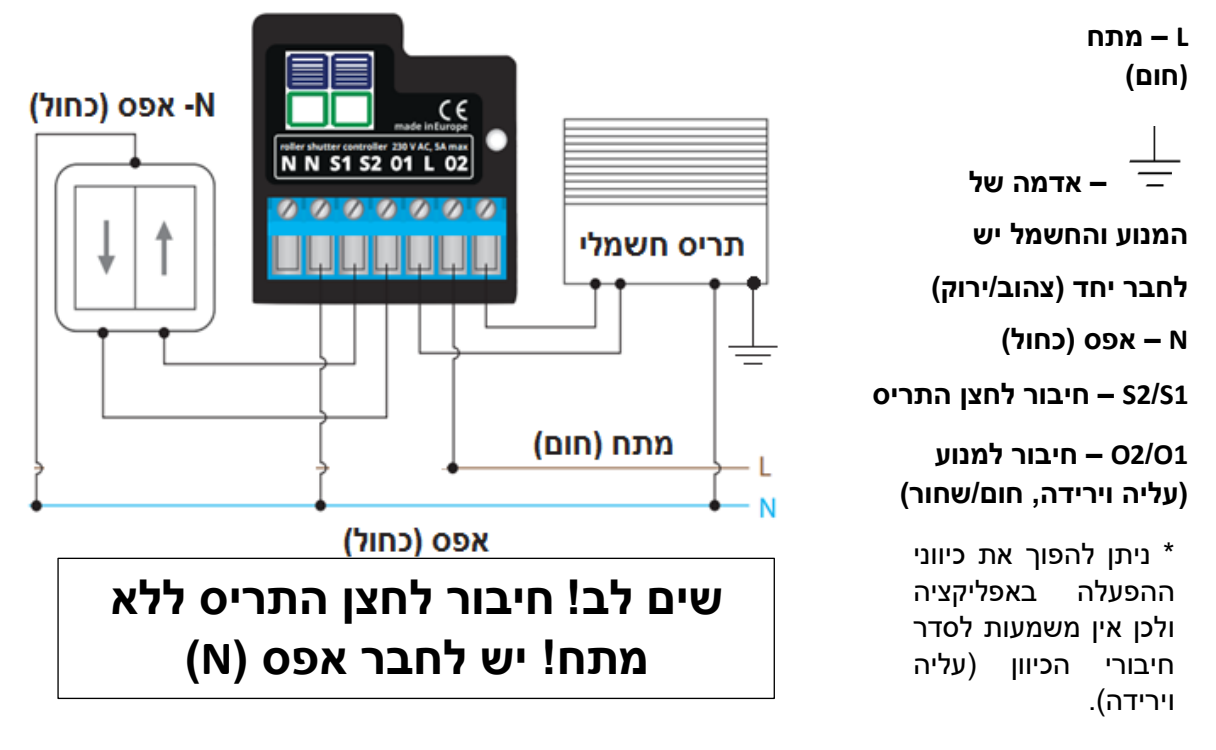

## <u>המוצר יותקן על ידי בעל רישיון חשמל בלבד!</u>

3. יש להוריד למכשיר הסלולארי (ללא עלות) את האפליקציה Google Play) wBox או 3 <u>ולפתוח משתמש</u>

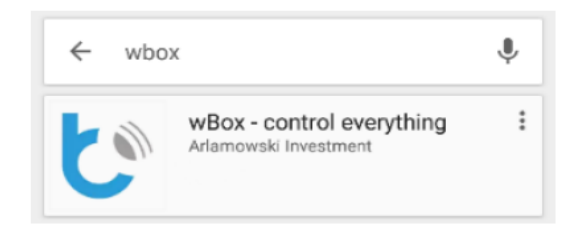

4. חפש בהגדרות המכשיר את רשת ה-WiFi של הבקר והתחבר אליה (ShutterBox-xxxxx

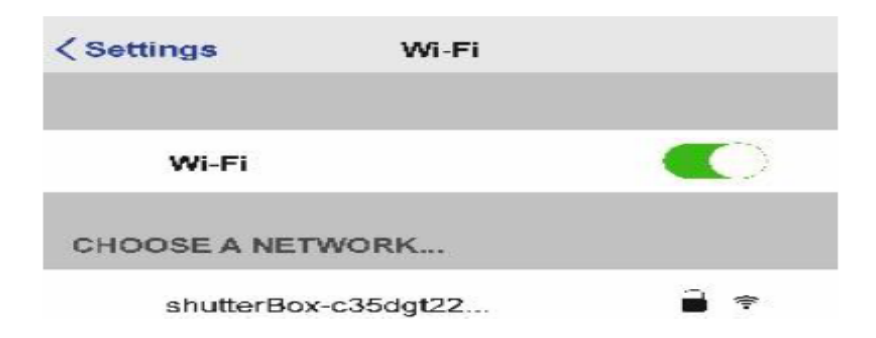

פלמט רילאיינס בע"מ, עובדיה 4, יד בנימין, מיקוד 7681200, ת.ד 154, טל: 03-9611663, פקס: 03-9611948, 03-9611948 www.palmat.co.il

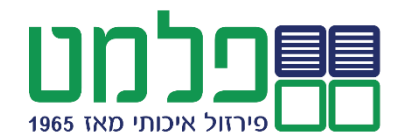

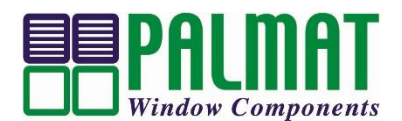

5. כנס לאפליקציה שBox והוסף את הבקר על ידי לחיצה על פלוס (+) בצד ימין.

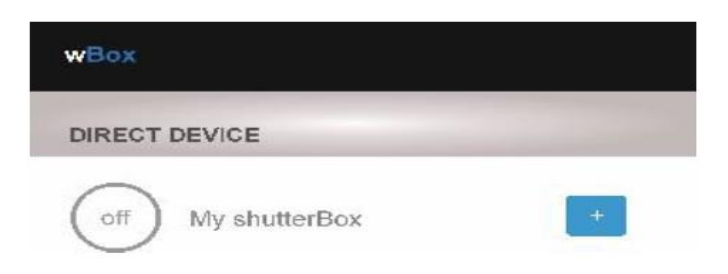

 נסו לשלוט בתריס. במידה שהתריס מגיב הפוך לפקודות, ניתן להיכנס להגדרות האפליקציה ולהפוך את כיוון הלחצנים או להפוך פיזית את הלחצן שעל הקיר.

(Devices-→לחיצה על שם הבקר Settings→Move direction swap)

7. יש לחבר את הבקר לרשת ה-WiFi הביתית על מנת שתתאפשר שליטה מרחוק מכל מקום בעולם. לאחר ביצוע פעולה זו, המכשיר הסלולארי יתנתק מהבקר ויש להתחבר מחדש ל-WiFi הביתי.

לחיצה על שם הבקר →Settings) (Devices-

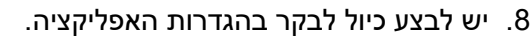

WALL SHUTTER (Devices-→לחיצה על שם הבקר→Settings→Calibration)

9. לאחר ביצוע הכיול ניתן לקבוע לבקר מצב ביניים מועדף (לדוגמה, מצב אור). יש להביא את התריס למצב המועדף וללחוץ לחיצה ארוכה (5 שניות) על לחצן הלב ♥ בצד שמאל, על מנת לקבע מצב זה כמועדף. מעכשיו כל לחיצה על הלב תחזיר את התריס למצב זה. לשינוי יש לחזור על פעולה זו.

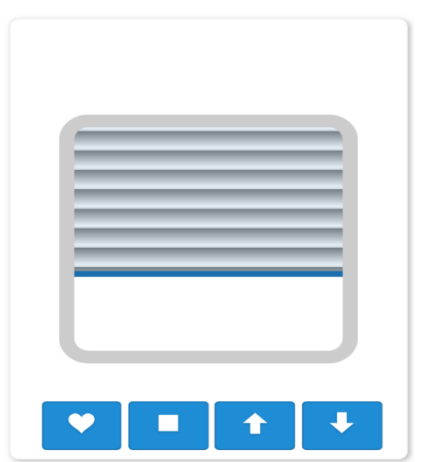

settings

wBox

10. במידה שיש מספר בקרים שמותקנים ניתן תחת תפריט הקבוצות (Groups) ליצור קבוצות על מנת שתהיה שליטה במספר בקרים יחד (לדוגמה, סגירת כל התריסים יחד).

(Groups-→סימון הבקרים הרלוונטיים→Multiple לחיצה על שם הקבוצה שנוצרה (comps-→סימון הבקרים הרלוונטיים)

11. ניתן לקבוע זמנים קבועים לפתיחה/סגירה של התריס (שעון שבת) בהגדרות האפליקציה. Settings→Schedule)→Settings→Schedule)

.12 להגברת הביטחון: מומלץ לשנות שם וסיסמא לבקר.

(Devices-→לחיצה על שם הבקר Settings →Access point settings)

. **חשוב:** שינוי הגדרות מתאפשר רק כשהמכשיר הסלולארי מחובר ל-WiFi הביתי

## <u>הוראות בטיחות:</u>

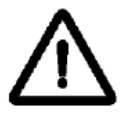

1. אין לחבר את המוצר לעומסי חשמל שעולים על אלו המצוינים.

וולט: V 230 V

5 :אמפר

2.4GHZ :תדר

- 2. יש לחבר את המוצר לחשמל על פי הוראות היצרן בלבד.
- 3. בכל פעולת חיבור/ניתוק של המוצר יש לוודא ניתוק החשמל.